# **Instruction Manual**

# DuraVision<sup>®</sup> FDF2304W-IP

**Color LCD Monitor** 

Important

Please read this Instruction Manual, the Installation Manual and the Setup Manual carefully to familiarize yourself with safe and effective usage.

• For the latest product information including the User's Manual, refer to our web site:

http://www.eizoglobal.com

#### About this manual

|            | Setup Manual                     | Describes precautions and setup processes from network camera connection to camera image display. |
|------------|----------------------------------|---------------------------------------------------------------------------------------------------|
| $\bigcirc$ | Instruction Manual (this manual) | Describes operation of network cameras and live image screen menus, etc.                          |
| POF        | Installation Manual              | Describes network camera registration and function setup, monitor system setup, etc.              |

This product has been adjusted specifically for use in the region to which it was originally shipped. If operated outside this region, the product may not perform as stated in the specifications.

No part of this manual may be reproduced, stored in a retrieval system, or transmitted, in any form or by any means, electronic, mechanical, or otherwise, without the prior written permission of EIZO Corporation. EIZO Corporation is under no obligation to hold any submitted material or information confidential unless prior arrangements are made pursuant to EIZO Corporation's receipt of said information. Although every effort has been made to ensure that this manual provides up-to-date information, please note that EIZO monitor specifications are subject to change without notice.

## Notice for this monitor

## Cleaning

#### Attention

- Chemicals such as alcohol and antiseptic solution may cause gloss variation, tarnishing, and fading of the cabinet or panel, and also quality deterioration of the image.
- Never use any thinner, benzene, wax, and abrasive cleaner, which may damage the cabinet or panel.

Note

• The optional ScreenCleaner is recommended for cleaning the cabinet and panel surface.

The stains on the cabinet and panel surface can be removed by moistening part of a soft cloth with water.

## To use the monitor comfortably

- An excessively dark or bright screen may affect your eyes. Adjust the brightness of the monitor according to the environmental conditions.
- Staring at the monitor for a long time tires your eyes. Take a 10-minute rest every hour.

## CONTENTS

| Notice for this monitor3       |                                      |  |  |
|--------------------------------|--------------------------------------|--|--|
| Cleaning                       |                                      |  |  |
| To use the monitor comfortably |                                      |  |  |
| CONTEN                         | NTS4                                 |  |  |
| Chapter                        | 1 Product overview5                  |  |  |
| 1-1.                           | System Configuration                 |  |  |
| Chapter                        | 2 Turning On / Off the Power         |  |  |
| •                              | To turn on the power                 |  |  |
| •                              | To turn off the power 6              |  |  |
| Chapter                        | 3 Operating the System7              |  |  |
| 3-1.                           | Remote Control7                      |  |  |
| 3-2.                           | Live Image Screen 8                  |  |  |
| •                              | Basic menu operations9               |  |  |
| 3-3.                           | Changing Over Screen Layout and      |  |  |
|                                | Displayed Pages12                    |  |  |
| •                              | To change over the screen layout12   |  |  |
| •                              | Io change over the page displayed on |  |  |
| 3-4                            | Turning Smart Functions On / Off 14  |  |  |
| 3-5                            | Controlling Network Cameras 14       |  |  |
| •                              | Before operation                     |  |  |
| •                              | To Operate network cameras           |  |  |
| 3-6.                           | Adjusting Screen Brightness17        |  |  |
| 3-7.                           | To switch among input signals17      |  |  |
| Chapter                        | 4 Troubleshooting                    |  |  |
| 4-1.                           | No picture                           |  |  |
| 4-2.                           | Imaging problems18                   |  |  |
| 4-3.                           | Other problems                       |  |  |
| Append                         | ix20                                 |  |  |
| Trade                          | mark                                 |  |  |
| Licen                          | se / Copyright21                     |  |  |
| LIMITED                        | WARRANTY 22                          |  |  |
| Recyclin                       | ng Information 23                    |  |  |
| Recyclin                       |                                      |  |  |
|                                |                                      |  |  |
|                                |                                      |  |  |
|                                |                                      |  |  |
|                                |                                      |  |  |
|                                |                                      |  |  |
|                                |                                      |  |  |
|                                |                                      |  |  |
|                                |                                      |  |  |
|                                |                                      |  |  |
|                                |                                      |  |  |
|                                |                                      |  |  |

## Chapter 1 Product overview

This color LCD monitor can display images from up to 16 network cameras\*1.

\*1 A type of camera which converts images into network signals and transmits the signals.

## 1-1. System Configuration

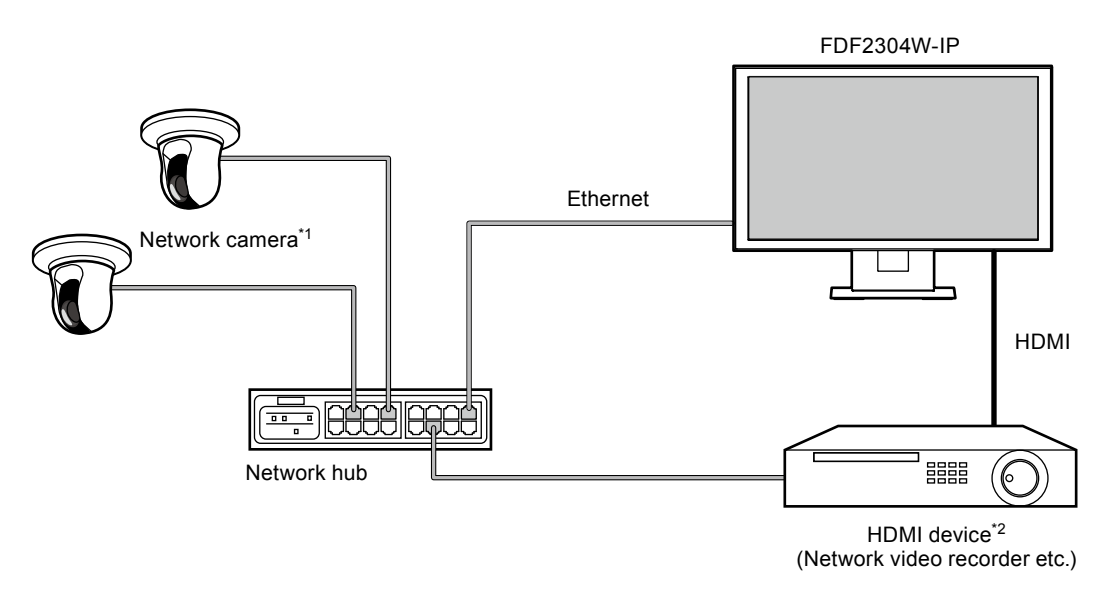

- \*1 Up to 16 network cameras can be registered.
- \*2 Use an HDMI device (e.g. network video recorder) if necessary.

## Chapter 2 Turning On / Off the Power

### • To turn on the power

#### **1.** Turn on the main power switch on the back of the monitor.

The main power switch is turned on when factory default settings are configured.

#### **2.** Press () on the front of the monitor or POWER on the remote control.

The power indicator lights up blue and the live image screen is displayed.

(For details on the live image screen, refer to "3-2. Live Image Screen" (page 8).)

#### Attention

- By default, it takes approximately one minute for the live image screen to be displayed after the power is turned on (A rotating bar indicating startup is displayed). Do not turn off the monitor during startup.
- When the monitor is started up for the first time, a menu for operating the monitor and network cameras is displayed.
- When no network camera is registered, a "Not Registered" message is displayed at the network camera image display area.

Note

• The time required to display the live image screen can be reduced (Quick Start) by changing the power-off status. For details, refer to the Installation Manual.

### • To turn off the power

#### **1.** Press () on the front of the monitor or POWER on the remote control.

#### Attention

- The power indicator flashes blue while the system is shutting down.
- The power-off status differs depending on the "Quick Start" setting. For details, refer to the Installation Manual.
- When set to "On": Part of the system remains running. (Power Indicator: Red)
- When set to "Off": The system is shut down completely (default setting). (Power Indicator: OFF)
- When turning off the main power of the monitor, follow the procedure below.
  - 1. If "Quick Start" is set to "On", change the setting to "Off".
  - 2. Press () on the front of the monitor or POWER on the remote control to turn off the power.

The system is shut down and the power indicator turns off.

- 3. Turn off the main power switch.
- Turning off the main power of the monitor before the system completely shuts down may cause equipment damage.
- · Use the remote control within the range illustrated in the diagram below.

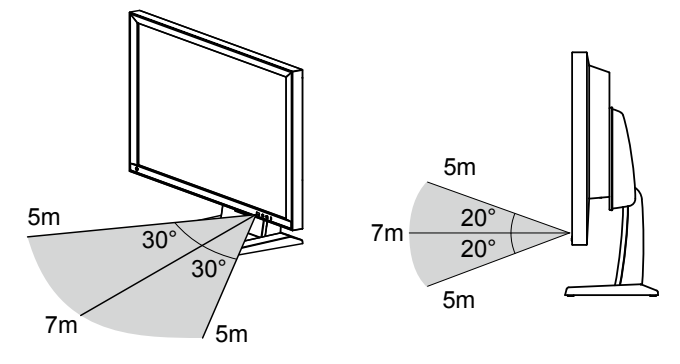

• When installing multip le monitors, leave sufficient space between each monitor so that only the intended monitor will be operated by the remote control. Otherwise, all monitors that receive the remote control signal will operate accordingly.

## Chapter 3 Operating the System

Each menu is operated using the remote control or a USB mouse.

This chapter describes operating the menus using the remote control. To operate menus when using a USB mouse, refer to each item. For details on connecting a USB mouse, refer to "Basic menu operations" (page 9).

## 3-1. Remote Control

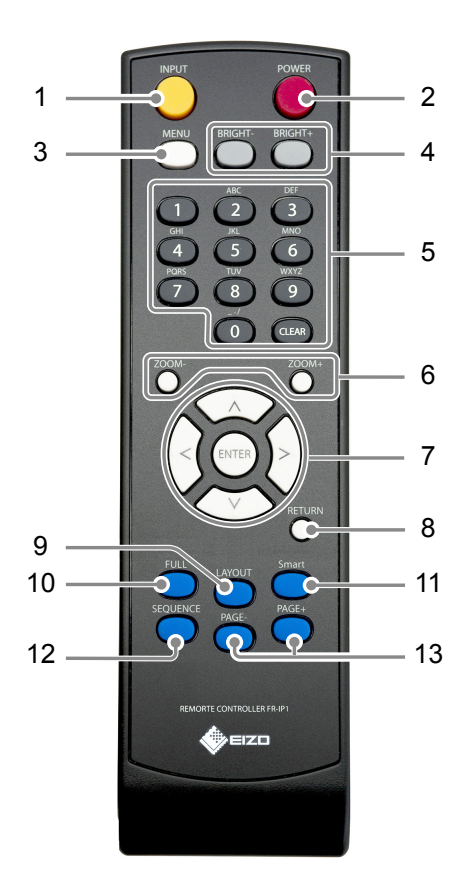

| Name                                  | Description                                                                                                    |
|---------------------------------------|----------------------------------------------------------------------------------------------------|
| 1. INPUT                              | Switches input signals for display.                                                                                                    |
| 2. POWER                              | Turns the power on or off.                                                                                                    |
| 3. MENU                               | Used to display / exit the monitor's Adjustment menu.                                                                                                    |
| 4. BRIGHT-/BRIGHT+                    | Adjusts the brightness of the monitor screen.                                                                                                    |
| 5. Number Buttons<br>(0 to 9) / CLEAR | Used to enter numbers and letters.                                                                                                    |
| 6. ZOOM-/ZOOM+                        | Adjusts the network camera display magnification.                                                                                                    |
| 7. ∧/∨/, ENTER                        | Used to set and control (pan / tilt) network cameras, and configure system settings of the monitor.                                                                                                    |
| 8. RETURN                             | Returns to the previous menu status in menu operation.                                                                                                    |
| 9. LAYOUT                             | Changes the live image screen layout.<br>Each time the button is pressed, the layout changes in the following order:<br>1 Screen $\rightarrow$ 3 Screens $\rightarrow$ 4 Screens $\rightarrow$ 9 Screens $\rightarrow$ 16 Screens $\rightarrow$ 8 Screens $\rightarrow$ 1 Screen. |
| 10. FULL                              | Displays / hides the menu of the live image screen.                                                                                                    |
| 11. Smart                             | Turns the Smart function on or off.                                                                                                    |
| 12. SEQUENCE                          | Turns the sequential display of camera images on or off.                                                                                                    |
| 13. PAGE-/PAGE+                       | Changes the camera image page to display on the live image screen.                                                                                                    |

## 3-2. Live Image Screen

The live image screen is displayed when the monitor is turned on.

There are two states to the live image screen. Live image screen menu can be shown or hidden by pressing FULL.

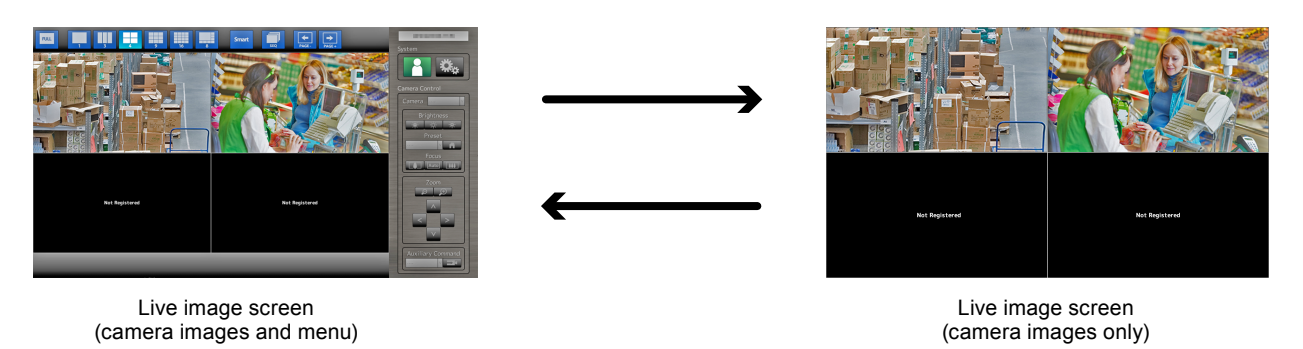

Note

• You can also operate the live image screen from your Web browser. For information on operation from a Web browser, refer to the Installation Manual.

### Basic menu operations

The menu is used for operation and setting of network cameras and the monitor.

#### Live Image Screen

#### 1. Display mode menu

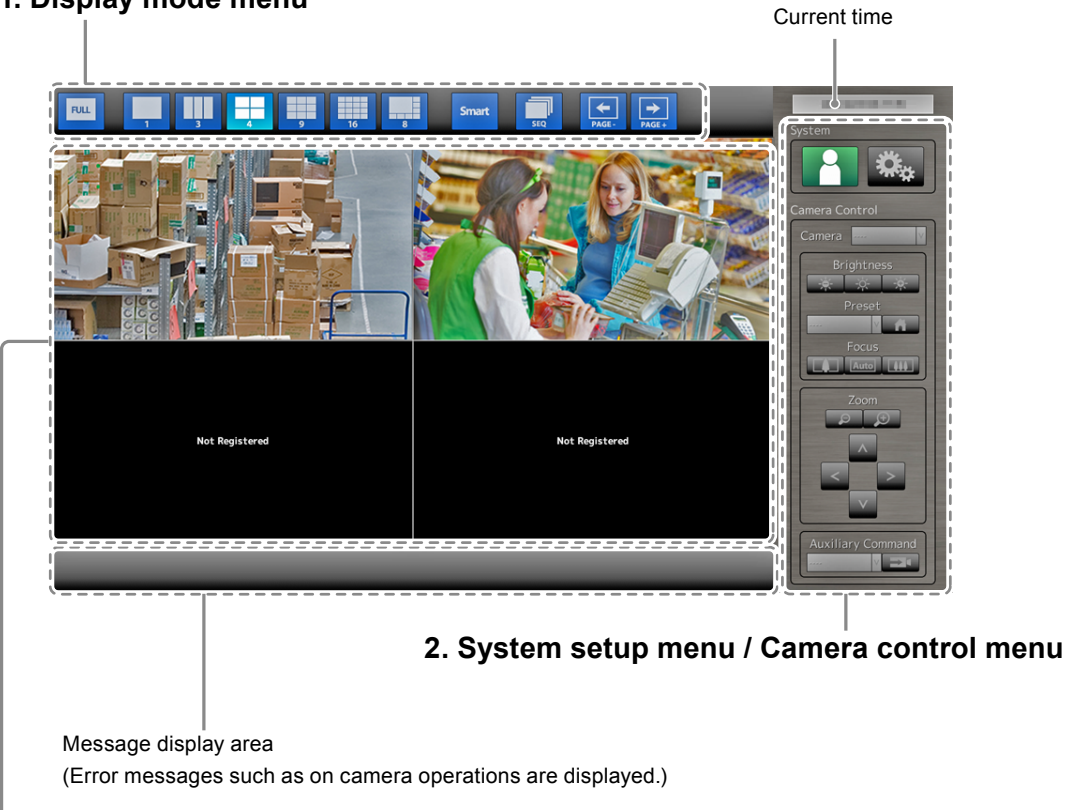

Network camera image display area

- When no camera is registered, a "Not registered " message is displayed.
- When an input signal is not supported, a "Communication Error" message is displayed.

#### Attention

• When sequence display is enabled, the system setup menu and the camera control menu are inoperable. Note

- The displayed menus can be operated by remote control even if the menus on the live image screen are hidden.
- When using a USB mouse to operate the menu
- Connect the mouse to the USB downstream port at the back of the monitor.

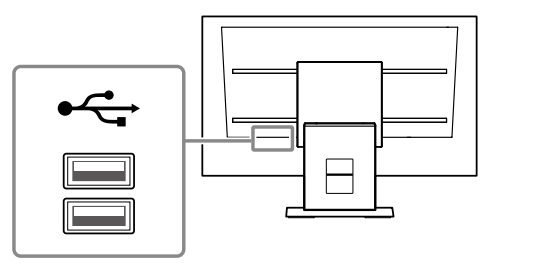

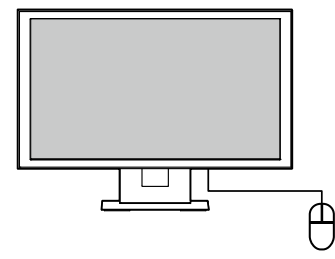

### Display mode menu

| Display mode menu        | Remote control<br>button | Description                                                                                                    |
|--------------------------|--------------------------|----------------------------------------------------------------------------------------------------|
| FULL                     | FULL                     | Displays / hides the menu of the live image display screen.                                                                                                    |
| 1 3 4<br>1 3 4<br>9 16 8 | LAYOUT                   | Changes the live image screen layout.<br>Each time the button is pressed, the layout changes in the following order:<br>1 Screen $\rightarrow$ 3 Screens $\rightarrow$ 4 Screens $\rightarrow$ 9 Screens $\rightarrow$<br>16 Screens $\rightarrow$ 8 Screens $\rightarrow$ 1 Screen. |
| Smart                    | Smart                    | Turns the Smart function <sup>*1</sup> on or off.<br>*1 Improves the image visibility.                                                                                                    |
| SEQ                      | SEQUENCE                 | Turns the sequential display <sup>*2</sup> of camera images on or off.<br>*2 Changes over the displayed page at a set interval.                                                                                                    |
| PAGE-<br>PAGE+           | PAGE-/PAGE+              | Changes the camera image page to display on the live image screen.                                                                                                    |

Camera images displayed on the live screen can be operated.

### System setup menu / Camera control menu

The system settings menu is used for logging into and configuring the system. The camera control menu controls network cameras from the monitor in the camera operation menu.

| ltem                                    | Operation method                                                                                                    |
|-----------------------------------------|----------------------------------------------------------------------------------------------------|
| To select an item                       | Press the $\Lambda / V / < / >$ buttons.                                                                                                    |
| To confirm a selected item              | Press ENTER.                                                                                                    |
| To change a setting                     | With setting buttons:<br>Press ENTER. (Excluding zoom in / out and position adjustment)                                                                                    |
|                                         | <ul> <li>With list box:</li> <li>1. Press ENTER.<br/>The list box is highlighted in green.</li> <li>2. Select the setting with ∧ or ∨.</li> <li>3. Press ENTER.</li> </ul> |
| To return to the previous menu<br>level | Press RETURN. Note • When canceling a setting change in process, press RETURN.                                                                                             |

#### **Entering characters**

1. Press ENTER.

The text field is highlighted in green.

2. Press the number buttons (0 to 9).

Press a button consecutively to change over to the character next in order. For the order of character entry, refer to the table shown below.

| Button | Input characters |   |   |   |   |   |         |   |   |
|--------|------------------|---|---|---|---|---|---------|---|---|
| 0      | 0                | - | _ | : |   | 1 | (space) |   |   |
| 1      | 1                |   |   |   |   |   |         |   |   |
| 2      | а                | b | с | А | В | С | 2       |   |   |
| 3      | d                | е | f | D | E | F | 3       |   |   |
| 4      | g                | h | i | G | Н | I | 4       |   |   |
| 5      | j                | k | I | J | К | L | 5       |   |   |
| 6      | m                | n | 0 | М | Ν | 0 | 6       |   |   |
| 7      | р                | q | r | S | Р | Q | R       | S | 7 |
| 8      | t                | u | v | Т | U | V | 8       |   |   |
| 9      | w                | х | у | z | W | Х | Y       | Z | 9 |

To enter a new character, press >. To delete a character, press CLEAR.

3. Press ENTER.

#### Note

· Entering network addresses

Network address text fields are separated by [.] (a period mark).

- When a three-digit number is entered, the cursor automatically moves to the next entry position.
- When entering a two-digit or one-digit number, press > to move to the next entry position.
- When using a USB mouse
  - When you enter a period ".", the cursor moves to the next entry position.
  - To enter characters, click "Keyboard" on the character entry screen. Then click the keys on the displayed keyboard to enter characters.

#### Attention

• The remote control cannot be used to select the character entry screen keyboard.

#### Attention

• The operable range of the menu differs according to the level of the user accessing this product. There are three user levels: "LIVE", "CAMERA CONTROL" and "ADMIN". The range of operation for each level is shown below.

(√: Operable, -: Inoperable)

|                   |                   |                 | (                   |              |
|-------------------|-------------------|-----------------|---------------------|--------------|
| Operation         | Diaplay mode monu | System se       | Comora control monu |              |
| Level             | Display mode menu | Login operation | System settings     |              |
| LIVE              | $\checkmark$      | $\checkmark$    | -                   | -            |
| CAMERA<br>CONTROL | $\checkmark$      | $\checkmark$    | -                   | $\checkmark$ |
| ADMIN             | $\checkmark$      | $\checkmark$    | $\checkmark$        | $\checkmark$ |

• When the power is turned on and after logoff, the user level is "LIVE".

• For information on setting user levels, refer to the Installation Manual.

## 3-3. Changing Over Screen Layout and Displayed Pages

### To change over the screen layout

Changes the number of camera images to display on the live image screen.

#### Procedure

1. Press LAYOUT on the remote control. When using a USB mouse, the screen layout changes by selecting the display screen layout icon.

Example: When the camera image is 16:9

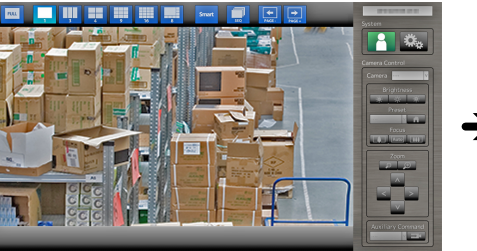

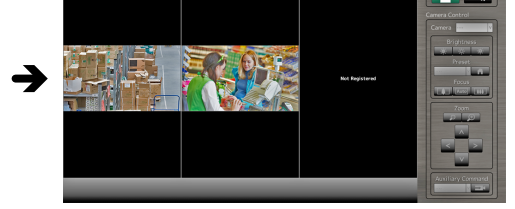

1 Screen

3 Screens<sup>\*1</sup>

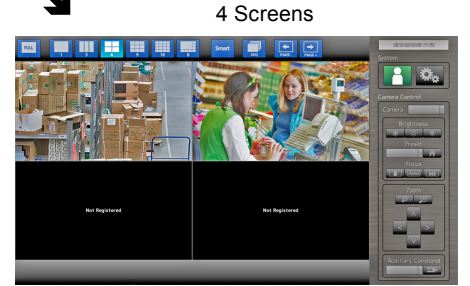

9 Screens

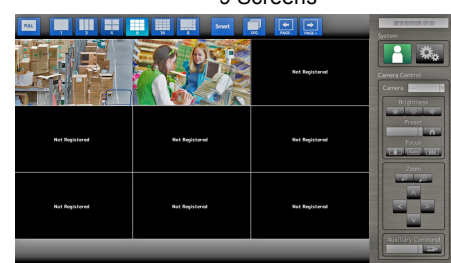

8 Screens

16 Screens

Ľ

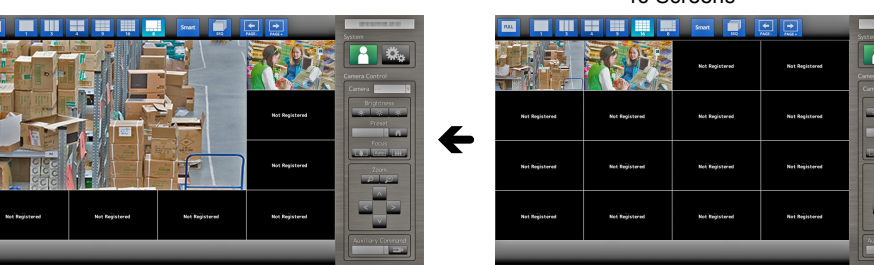

\*1 Display set to the aspect ratio mode "Aspect" when the camera image is 16:9 (For details, refer to section "2-4. Setting the Camera Image Display Position" in the Installation Manual).

#### Attention

When displaying the image layout in three screens:

 Only the Axis network camera displays portrait images maintaining their vertical and horizontal image aspect ratios. To display images, the network camera setting is required. For details on the settings, refer to the network camera User's Manual.

Note

• The selected network camera image is displayed in one screen by selecting the live image screen network camera image and pressing LAYOUT on the remote control.

### To change over the page displayed on the screen

Except for when the screen layout is 16 Screens, camera images are displayed by changing over pages.

Pages can be changed over either manually or automatically at a set interval (sequential display).

#### Changing pages manually

#### Procedure

1. Press PAGE- or PAGE+ on the remote control.

Each time the button is pressed, the page displayed on the screen changes over. When using a USB mouse, select PAGE- or PAGE+ in the display menu.

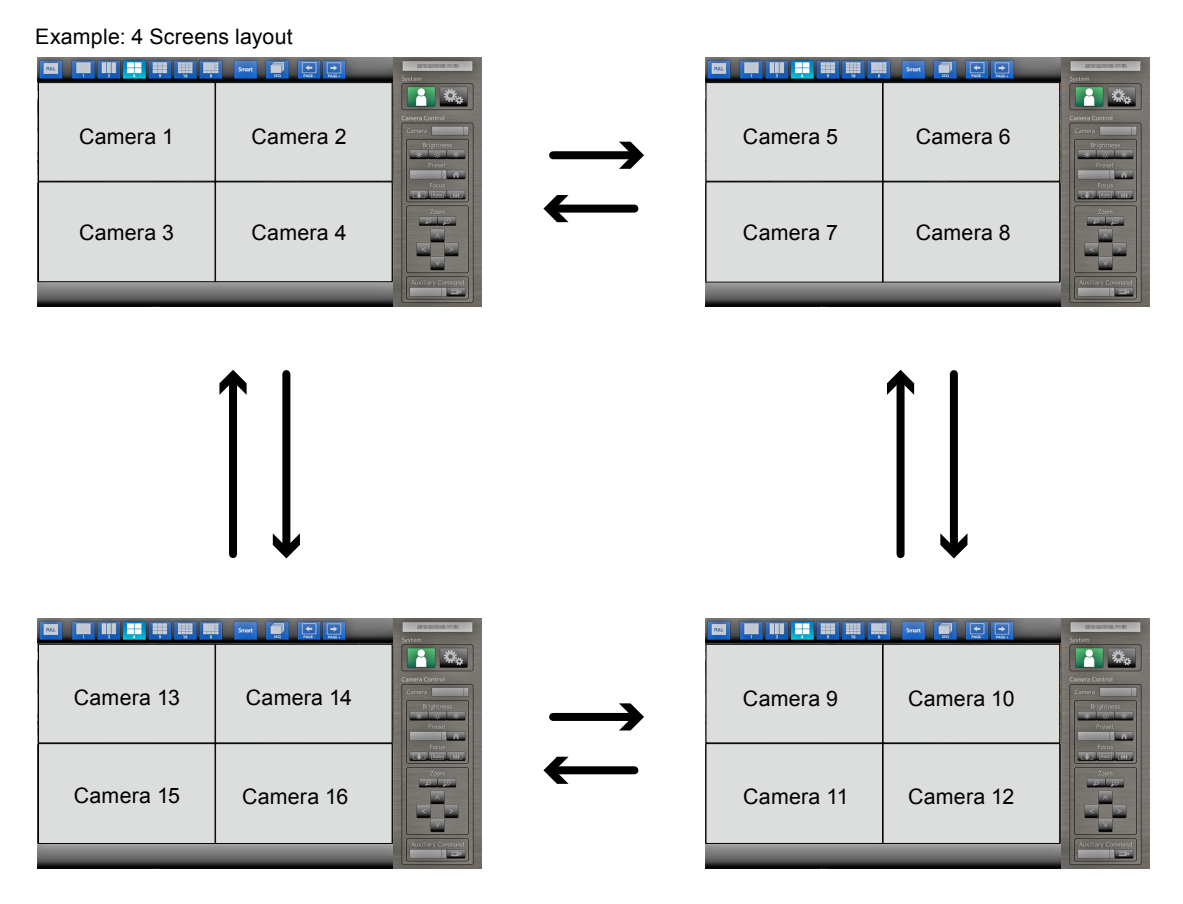

#### Changing pages automatically (Sequential display)

#### Procedure

1. Press SEQUENCE on the remote control.

Pages displayed on the screen are changed over automatically at a specified interval.

#### Note

- The interval for page changeover can be changed (default setting: 5 sec). For information on how to change the display interval, refer to the Installation Manual.
- To stop sequential display, press SEQUENCE again.

#### Attention

- During sequential display, camera control is disabled and the setting screen cannot be displayed. The sequential display must be stopped in order to operate cameras or display the setting screen. For information on how to display the setting screen, refer to the Installation Manual.
- Only pages registered for the network camera are displayed in the sequence display. Pages not registered with the camera will not be displayed.

## 3-4. Turning Smart Functions On / Off

Enable or disable settings of Smart Functions. Using Smart Functions improves the camera image visibility.

#### Procedure

1. Press Smart on the remote control.

Each time the button is pressed, Smart Functions are turned on or off.

Note

• For information on how to configure Smart Functions, refer to the Installation Manual.

## 3-5. Controlling Network Cameras

### Before operation

Network camera control is allowed only when the level of the user accessing this product is "CAMERA CONTROL" or "ADMIN".

Be sure to log in to the system with a user account of either of these levels.

#### Procedure

- 1. Select 🦰 (Login) under "System".
  - The login screen is displayed.

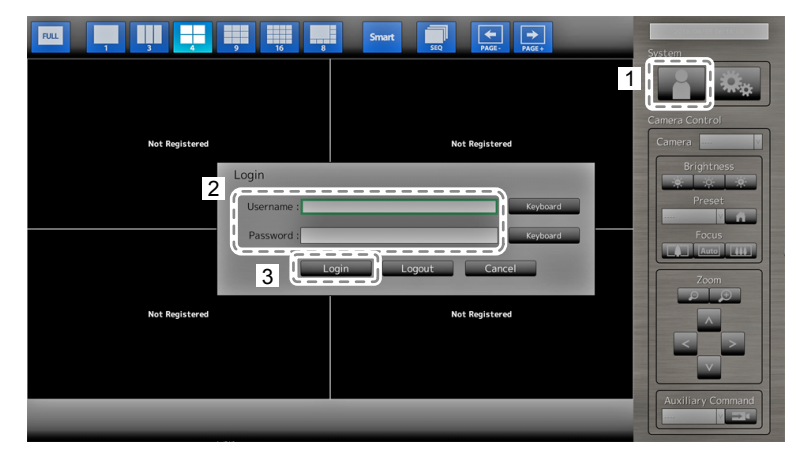

- 2. Enter a username and a password.
- 3. Select "Login".

The display returns to the live image screen.

4. Press RETURN on the remote control.

The system frame is selected (highlighted in green).

#### Note

- For information on how to enter characters, refer to "Entering characters" (page 11).
- · The following user information is set by default:
- Username: "admin"
- Password: "admin"
- User Level: "ADMIN"
- For information on how to configure users, refer to the Installation Manual.
- It is recommended that you log out after completing operations, so as to prevent a third party from operating the camera or altering the settings.

#### Attention

• When the monitor power is turned off while the user is logged in, the user is logged out from the system automatically. In such a case, you will also be logged out from the web browser.

### • To Operate network cameras

#### Procedure

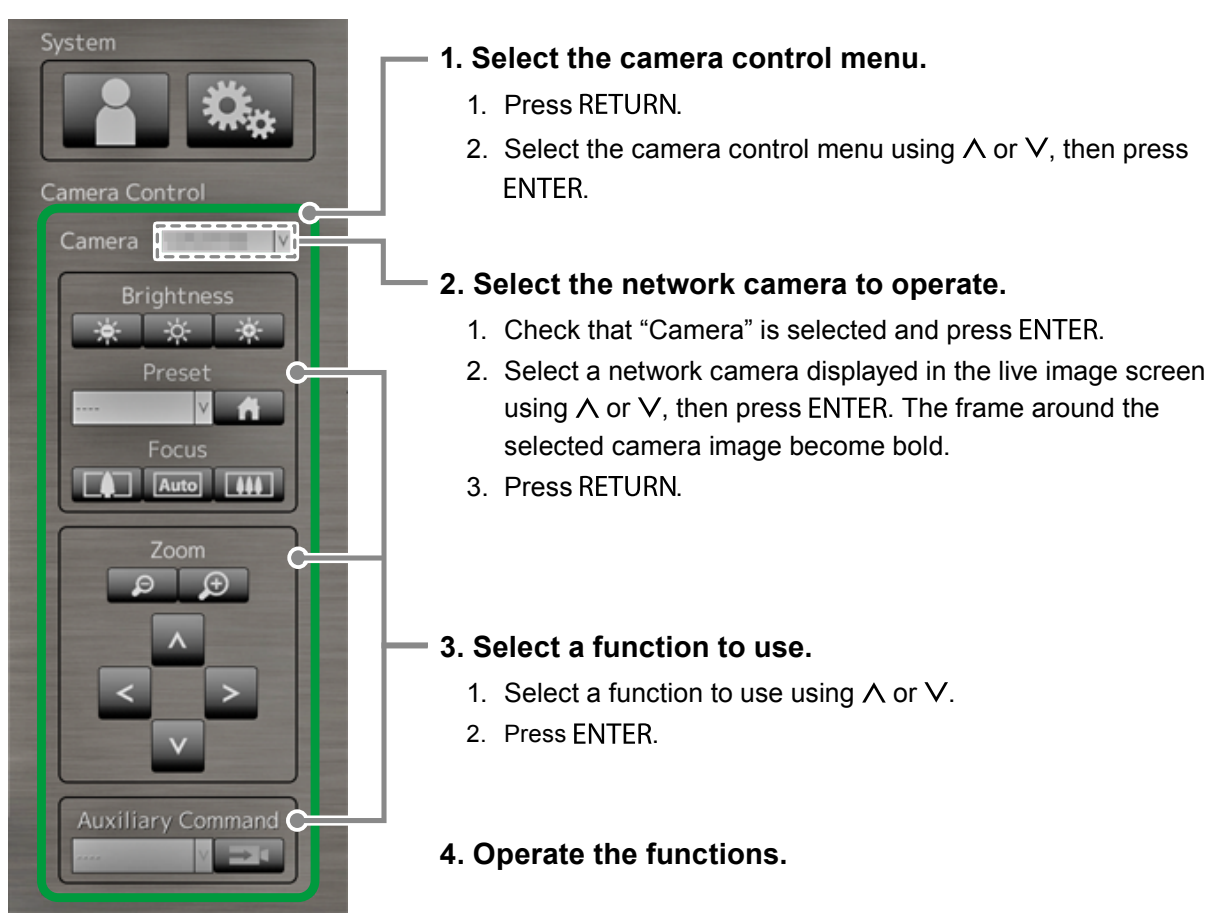

#### Attention

- Depending on the type of the network camera you are using, some functions may not be available. Note
- To select a network camera to operate, use the numerical buttons on the remote control. Also, click the USB mouse to select an the image in the live image screen.
- The position at which images in the live image screen are displayed can be changed. For details, refer to the Installation Manual.

### **Brightness / Preset / Focus**

| Function   | Detail                                                                                                    |  |  |
|------------|----------------------------------------------------------------------------------------------------|--|--|
| Brightness | Adjusts the brightness of the network camera.1. Select the setting button and press ENTER.                                                                                                    |  |  |
|            | Each time ENTER is pressed, the image becomes darker.                                                                                                    |  |  |
|            | Returns the brightness to the default setting.*1                                                                                                    |  |  |
|            | Each time ENTER is pressed, the image becomes brighter.                                                                                                    |  |  |
| Preset     | <ul> <li>Moves the camera orientation to the position registered in advance.</li> <li>1. Select the "Preset" list box and press ENTER.</li> <li>2. Select the preset number with ∧ or ∨ and press ENTER.</li> <li>Note <ul> <li>For information on registering a preset position, refer to the Installation Manual.</li> <li>To move the network camera orientation to the home position, select </li> </ul> </li> </ul> |  |  |
| Focus      | Adjusts the network camera focus.                                                                                                    |  |  |
|            | 1. Select the setting button and press EINTER.                                                                                                    |  |  |
|            | Each time ENTER is pressed, the focus point moves closer. <sup>2</sup>                                                                                                    |  |  |
|            | Focuses automatically.*3                                                                                                    |  |  |
|            | Each time ENTER is pressed, the focus point moves farther away.* <sup>2</sup>                                                                                                    |  |  |

\*1 Cannot be set if using a network camera for which "Protocol" is "ONVIF" or "AXIS."

\*2 If using a network camera for which "Protocol" is "ONVIF" or "AXIS," the mode is switched to manual adjustment mode.

\*3 If using a network camera for which "Protocol" is "ONVIF" or "AXIS," the mode is switched to automatic adjustment mode.

#### Zoom / Position

| Function | Detail                                                                       |  |  |
|----------|------------------------------------------------------------------------------|--|--|
| Zoom     | Adjusts the network camera display magnification.<br>1. Press ZOOM- / ZOOM+. |  |  |
|          | Zooms out each time ZOOM- is pressed.                                        |  |  |
|          | Zooms in each time ZOOM+ is pressed.                                         |  |  |
| Position | Adjusts the shooting position of the network camera.                         |  |  |
|          | 1. Press $< / > / \land / \lor$ .                                            |  |  |
|          | Adjusts the horizontal position (pan).                                       |  |  |
|          | Adjusts the vertical position (tilt).                                        |  |  |

#### **Auxiliary Command**

| Function             | Detail                                                                                                    |  |  |
|----------------------|----------------------------------------------------------------------------------------------------|--|--|
| Auxiliary<br>Command | <b>Operates auxiliary functions for the network camera(s).</b><br>1. Select the list box for the "Auxiliary Commands", then press ENTER. <sup>*1</sup><br>2. Select the auxiliary command using $\Lambda$ or $V$ , then press ENTER. |  |  |
|                      | Auxiliary Command                                                                                                    |  |  |

\*1 Auxiliary commands can be operated using only ONVIF specified devices.

#### Note

• When operating with a USB mouse, the network camera position can be adjusted automatically by clicking on a position in the image where you wish to set as the center of the image display (only supports Panasonic or AXIS network cameras equipped with pan, tilt, and zoom functions).

## 3-6. Adjusting Screen Brightness

Adjust the brightness of the monitor screen by changing the brightness of the backlight (light source at the back of the LCD panel).

#### Adjustable range

0 to 100

#### Procedure

1. Press BRIGHT- or BRIGHT+ on the remote control. The brightness adjustment menu is displayed.

50 < </p>

2. Set the brightness with BRIGHT- or BRIGHT+.

The menu disappears automatically after approximately five seconds.

## 3-7. To switch among input signals

Press INPUT on the remote control to change over the input signal. When the signal is switched, the active input port name appears at the top right corner of the screen.

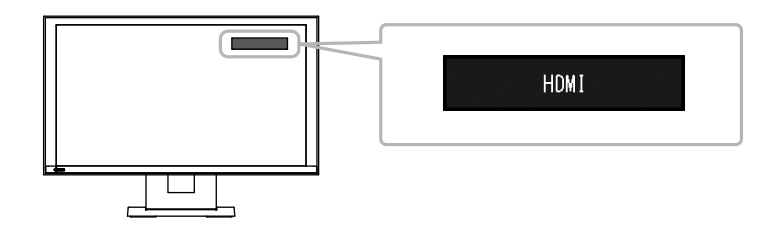

Note

· SIGNAL on the monitor also can change the input.

## Chapter 4 Troubleshooting

## 4-1. No picture

| Problem                                                                 | Possible cause and remedy                                                                                                    |
|-------------------------------------------------------------------------|----------------------------------------------------------------------------------------------------|
| <ol> <li>No picture</li> <li>Power indicator does not light.</li> </ol> | <ul> <li>Check whether the power cord is connected properly.</li> <li>Turn the main power switch on.</li> <li>Press () on the front of the monitor or POWER on the remote control.</li> <li>Turn off the main power, and then turn it on again a few minutes later.</li> </ul> |
| Power indicator is lighting blue.                                       | <ul> <li>Adjust the screen brightness (For details, refer to the<br/>Setup Manual).</li> </ul>                                                                                                    |
| <ul> <li>Power indicator is lighting blue. (for HDMI input)</li> </ul>  | <ul> <li>Check whether the HDMI cable is connected properly.</li> <li>Check whether the connected device is turned on.</li> <li>Pull out the HDMI cable and connect it again (For details, refer to the Setup Manual).</li> </ul>                                              |

## 4-2. Imaging problems

| Problem                                                                   | Possible cause and remedy                                                                                                    |
|---------------------------------------------------------------------------|----------------------------------------------------------------------------------------------------|
| 1. The screen is too bright or too dark                                   | <ul> <li>Adjust the screen brightness (For details, refer to the<br/>Setup Manual). (The LCD monitor backlight has a limited<br/>life span. When the screen becomes dark or begins to<br/>flicker, contact your local EIZO representative.)</li> </ul> |
| 2. Afterimages appear                                                     | <ul> <li>Afterimages are particular to LCD monitors. Avoid<br/>displaying the same image for a long time.</li> </ul>                                                                                                    |
| 3. Green / red / blue / white dots or defective dots remain on the screen | <ul> <li>This is due to LCD panel characteristics and is not a failure.</li> </ul>                                                                                                    |
| 4. Interference patterns or Pressure marks<br>remain on the LCD panel     | <ul> <li>Switch to the HDMI port and try displaying a white or black<br/>image on full screen. The symptom may disappear.</li> </ul>                                                                                                    |

## 4-3. Other problems

| Problem                                                      | Possible cause and remedy                                                                                                    |
|--------------------------------------------------------------|----------------------------------------------------------------------------------------------------|
| 1. Operation buttons on the front of the monitor do not work | <ul> <li>Check whether the operation lock function is active<br/>(For information on how to release the lock, refer to the<br/>Installation Manual).</li> </ul>                                                                                                    |
| 2. Buttons on the remote control do not work                 | <ul> <li>Check whether the remote control is pointed to the signal receiving part.</li> <li>Check for obstacles between the remote control and the signal receiving part.</li> <li>Batteries are dead.</li> <li>Check whether batteries are inserted correctly.</li> </ul> |
| 3. The mouse does not work                                   | <ul> <li>Check whether the USB cable is connected properly.</li> <li>Pull out the USB cable and connect it again.</li> <li>Check whether the mouse is directly connected to the monitor.</li> </ul>                                                                        |
| 4. Remote control or mouse responses lag                     | • Reduce the resolution and / or bit rate set for the network camera (For details, refer to the Installation Manual).                                                                                                    |
| 5. Network camera cannot be operated                         | <ul> <li>The system is not logged in by a user with a camera operable level (For details, refer to the Installation Manual).</li> <li>Network camera is inoperable during sequential display (For details, refer to the Installation Manual).</li> </ul>                   |
| 6. USB flash drive is not recognized                         | <ul> <li>Check whether the USB flash drive is connected properly.</li> <li>Take out the USB flash drive and insert it again.</li> <li>Check whether the USB flash drive is directly connected to the monitor.</li> </ul>                                                   |

. . . . . . . . . . . . .

## Appendix

## Trademark

The terms HDMI and HDMI High-Definition Multimedia Interface, and the HDMI Logo are trademarks or registered trademarks of HDMI Licensing, LLC in the United States and other countries.

The DisplayPort Compliance Logo and VESA are registered trademarks of the Video Electronics Standards Association.

The SuperSpeed USB Trident Logo is a registered trademark of USB Implementers Forum, Inc.

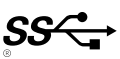

Kensington and Microsaver are registered trademarks of ACCO Brands Corporation.

Thunderbolt is a trademark of Intel Corporation in the United States and/or other countries.

Microsoft, Windows and Windows Vista are registered trademarks of Microsoft Corporation in the United States and other countries.

Adobe is a registered trademark of Adobe Systems Incorporated in the United States and other countries.

Apple, Mac OS, Macintosh and ColorSync are registered trademarks of Apple Inc.

ONVIF is a trademark of ONVIF Inc.

i-pro is registered trademark of Panasonic Corporation.

AXIS is a registered trademark of Axis AB in Sweden and other countries.

EIZO, the EIZO Logo, ColorEdge, DuraVision, FlexScan, FORIS, RadiCS, RadiForce, RadiNET, Raptor and ScreenManager are registered trademarks of EIZO Corporation in Japan and other countries.

ColorEdge Tablet Controller, ColorNavigator, CuratOR, EcoView NET, EIZO EasyPIX, EIZO Monitor Configurator, EIZO ScreenSlicer, G-Ignition, i•Sound, Quick Color Match, Re/Vue, Screen Administrator and UniColor Pro are trademarks of EIZO Corporation.

All other company and product names are trademarks or registered trademarks of their respective owners.

## License / Copyright

A round gothic bold bit map font designed by Ricoh is used for the characters displayed on this product.

This product includes open source software.

If the open source software contains a product for which usage us granted under a GPL (GNU GENERAL PUBLIC LICENSE) license, Eizo Corporation will, in line with the GPL usage license conditions, provide the source code for corresponding GPL software via a medium, such as CD-ROM, at a cost to individuals and organizations who make contact via the following contact information for a minimum period of three years after purchase of the product.

We will also provide the source code for corresponding LGPL (GNU LESSER GENERAL PUBLIC LICENSE) software of products that include LGPL software licensed under the LGPL in the same manner as stated above.

Contact information http://www.eizoglobal.com/contact/index.html \*Contact your local EIZO representative.

Except for open source software licensed under GPL, LPGL or other licenses, any transferring, copying, reverse assembly, reverse compiling or reverse engineering of any software included with this product is strictly prohibited. Further, exporting of any software included with this product in violation of applicable export laws is strictly prohibited.

This product is equipped with a built-in SD card slot. However, this SD card slot is for maintenance use only.

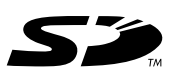

## LIMITED WARRANTY

EIZO Corporation (hereinafter referred to as "EIZO") and distributors authorized by EIZO (hereinafter referred to as the "Distributors") warrant, subject to and in accordance with the terms of this limited warranty (hereinafter referred to as the "Warranty"), to the original purchaser (hereinafter referred to as the "Original Purchaser") who purchased the product specified in this document (hereinafter referred to as the "Product") from EIZO or Distributors, that EIZO and Distributors shall, at their sole discretion, either repair or replace the Product at no charge if the Original Purchaser becomes aware within the Warranty Period (defined below) that the Product malfunctions or is damaged in the course of normal use of the Product in accordance with the description in the instruction manual attached to the Product (hereinafter referred to as the "User's Manual").

The period of this Warranty is two (2) years from the date of purchase of the Product (hereinafter referred to as the "Warranty Period"). EIZO and Distributors shall bear no liability or obligation with regard to the Product in relation to the Original Purchaser or any third parties other than as provided under this Warranty.

EIZO and Distributors will cease to hold or store any parts (excluding design parts) of the Product upon expiration of seven (7) years after the production of the Product is discontinued. In repairing the monitor, EIZO and Distributors will use renewal parts which comply with our QC standards. If the unit cannot be repaired due to its condition or the stockout of a relevant part, EIZO and Distributors may offer the replacement by a product with equivalent performance instead of repairing it.

The Warranty is valid only in the countries or territories where the Distributors are located. The Warranty does not restrict any legal rights of the Original Purchaser.

Notwithstanding any other provision of this Warranty, EIZO and Distributors shall have no obligation under this Warranty whatsoever in any of the cases as set forth below:

- (a) Any defect of the Product caused by freight damage, modification, alteration, abuse, misuse, accident, incorrect installation, disaster, faulty maintenance and/or improper repair by third party other than EIZO and Distributors;
- (b) Any incompatibility of the Product due to possible technical innovations and/or regulations;
- (c) Any deterioration of the sensor;
- (d) Any defect of the Product caused by external equipment;
- (e) Any defect of the Product on which the original serial number has been altered or removed;
- (f) Any normal deterioration of the product, particularly that of consumables, accessories, and/or attachments (e.g. buttons, rotating parts, cables, User's Manual, etc.);
- (g) Any deformation, discoloration, and/or warp of the exterior of the product including that of the surface of the LCD panel;
- (h) Any defect of the Product caused by placement in a location where it may be affected by strong vibration or shocks;
- (i) Any defect of the Product caused by liquid leaking from battery; and
- (j) Any deterioration of display performance caused by the deterioration of expendable parts such as the LCD panel and/or backlight, etc. (e.g. changes in brightness, changes in brightness uniformity, changes in color, changes in color uniformity, defects in pixels including burnt pixels, etc.).

To obtain service under the Warranty, the Original Purchaser must deliver the Product, freight prepaid, in its original package or other adequate package affording an equal degree of protection, assuming the risk of damage and/or loss in transit, to the local Distributor. The Original Purchaser must present proof of purchase of the Product and the date of such purchase when requesting services under the Warranty.

The Warranty Period for any replaced and/or repaired product under this Warranty shall expire at the end of the original Warranty Period.

EIZO OR DISTRIBUTORS ARE NOT RESPONSIBLE FOR ANY DAMAGE TO, OR LOSS OF, DATA OR OTHER INFORMATION STORED IN ANY MEDIA OR ANY PART OF ANY PRODUCT RETURNED TO EIZO OR DISTRIBUTORS FOR REPAIR.

EIZO AND DISTRIBUTORS MAKE NO FURTHER WARRANTIES, EXPRESSED OR IMPLIED, WITH RESPECT TO THE PRODUCT AND ITS QUALITY, PERFORMANCE, MERCHANTABILITY OR FITNESS FOR ANY PARTICULAR USE. IN NO EVENT SHALL EIZO OR DISTRIBUTORS BE LIABLE FOR ANY INCIDENTAL, INDIRECT, SPECIAL, CONSEQUENTIAL OR OTHER DAMAGE WHATSOEVER (INCLUDING, WITHOUT LIMITATION, DAMAGES FOR LOSS OF PROFIT, BUSINESS INTERRUPTION, LOSS OF BUSINESS INFORMATION, OR ANY OTHER PECUNIARY LOSS) ARISING OUT OF THE USE OR INABILITY TO USE THE PRODUCT OR IN ANY CONNECTION WITH THE PRODUCT, WHETHER BASED ON CONTRACT, NEGLIGENCE, STRICT LIABILITY OR OTHERWISE, EVEN IF EIZO OR DISTRIBUTORS HAVE BEEN ADVISED OF THE POSSIBILITY OF SUCH DAMAGES. THIS EXCLUSION ALSO INCLUDES ANY LIABILITY WHICH MAY ARISE OUT OF THIRD PARTY CLAIMS AGAINST THE ORIGINAL PURCHASER. THE ESSENCE OF THIS PROVISION IS TO LIMIT THE POTENTIAL LIABILITY OF EIZO AND DISTRIBUTORS ARISING OUT OF THIS LIMITED WARRANTY AND/OR SALES.

## **Recycling Information**

## **Recycling Information**

This product, when disposed of, is supposed to be collected and recycled according to your country's legislation to reduce environmental burden. When you dispose of this product, please contact a distributor or an affiliate in your country.

The contact addressees are listed on the EIZO website below.

http://www.eizoglobal.com

For recycling information for customers in Switzerland, please refer to the following website. http://www.swico.ch

### Informationen zum Thema Recycling

Dieses Produkt muss gemäß den Vorschriften Ihres Landes zur Entlastung der Umwelt recyclet werden. Wenden Sie sich bei der Entsorgung dieses Produkts an einen Verteiler oder eine Tochtergesellschaft in Ihrem Land.

Die Adressen zur Kontaktaufnahme sind auf der unten angegebenen Website von EIZO aufgeführt. http://www.eizoglobal.com

Kunden in der Schweiz entnehmen Informationen zum Recycling der folgenden Website: http://www.swico.ch

## Informations sur le recyclage

Ce produit doit être jeté aux points de collecte prévus à cet effet et recyclé conformément à la législation de votre pays, afin de réduire l'impact sur l'environnement. Lorsque vous jetez ce produit, veuillez contacter un distributeur ou une société affiliée de votre pays.

Les adresses des distributeurs sont répertoriées sur le site Web EIZO ci-dessous. http://www.eizoglobal.com

Pour les clients en Suisse, veuillez consulter le site Web suivant afin d'obtenir des informations sur le recyclage.

http://www.swico.ch

### Información sobre reciclaje

Este producto debe desecharse y reciclarse según la legislación del país para reducir el impacto medioambiental. Cuando desee deshacerse de este producto, póngase en contacto con un distribuidor o una filial de su país.

Encontrará las direcciones de contacto en el sitio web de EIZO que se indica a continuación. http://www.eizoglobal.com

### Informazioni sul riciclaggio

Per lo smaltimento e il riciclaggio del presente prodotto, attenersi alle normative vigenti nel proprio paese per ridurre l'impatto ambientale. Per lo smaltimento, rivolgersi ad un distributore o un affiliato presenti nel proprio paese.

Gli indirizzi sono elencati nel sito Web EIZO riportato di seguito. http://www.eizoglobal.com

Per informazioni sul riciclaggio per i clienti in Svizzera, consultare il sito Web riportato di seguito. http://www.swico.ch

## Πληροφορίες ανακύκλωσης

Το προϊόν αυτό, όταν απορρίπτεται, πρέπει να συλλέγεται και να ανακυκλώνεται σύμφωνα με τη νομοθεσία της χώρας σας έτσι ώστε να μην επιβαρύνει το περιβάλλον. Για να απορρίψετε το προϊόν, επικοινωνήστε με έναν αντιπρόσωπο ή μια θυγατρική εταιρεία στη χώρα σας.

Οι διευθύνσεις επικοινωνίας αναγράφονται στην τοποθεσία web της EIZO παρακάτω. http://www.eizoglobal.com

### Сведения по утилизации

По истечении срока службы данного продукта его следует принести на сборный пункт и утилизировать в соответствии с действующими предписаниями в вашей стране, чтобы уменьшить вредное воздействие на окружающую среду. Прежде чем выбросить данный продукт, обратитесь к дистрибьютору или в местное представительство компании в вашей стране.

Контактные адреса можно найти на веб-узле EIZO.

http://www.eizoglobal.com

### Informatie over recycling

Wanneer u dit product wilt weggooien, moet het uit milieu-overwegingen worden verzameld en gerecycled volgens de betreffende wetgeving van uw land. Wanneer u dit product wilt weggooien, moet u contact opnemen met een distributeur of een partner in uw land.

De contactadressen worden vermeld op de volgende EIZO-website.

http://www.eizoglobal.com

### Informação sobre reciclagem

Este produto, quando o deitar fora, deve ser recolhido e reciclado de acordo com a legislação do seu país para reduzir a poluição. Quando deitar fora este produto, contacte um distribuidor ou uma filial no seu país. Os endereços de contacto estão listados no website do EIZO, abaixo. http://www.eizoglobal.com

### Oplysninger om genbrug

Dette produkt forventes ved bortskaffelse at blive indsamlet og genbrugt i overensstemmelse med lovgivningen i dit land for at reducere belastningen af miljøet. Når du bortskaffer denne produkt, skal du kontakte en distributør eller et tilknyttet selskab i dit land.

Adresserne på kontaktpersonerne er angivet på EIZO's websted nedenfor. http://www.eizoglobal.com

### Kierrätystä koskevia tietoja

Tuote tulee hävittää kierrättämällä maan lainsäädännön mukaisesti ympäristön kuormittumisen vähentämiseksi. Kun hävität tuotteen, ota yhteyttä jälleenmyyjään tai tytäryhtiöön maassasi. Yhteystiedot löytyvät EIZOn Internet-sivustolta. http://www.eizoglobal.com

### Wykorzystanie surowców wtórnych

Ten produkt po zużyciu powinien być zbierany i przetwarzany zgodnie z krajowymi przepisami dotyczącymi ochrony środowiska. Wyrzucając ten produkt, należy skontaktować się z lokalnym dystrybutorem lub partnerem. Adresy kontaktowe można znaleźć we wskazanej poniżej witrynie internetowej firmy EIZO. http://www.eizoglobal.com

### Informace o recyklaci

Při likvidaci produktu musí být produkt vyzvednut a recyklován podle zákonů příslušné země, aby nedocházelo k zatěžování životního prostředí. Zbavujete-li se produktu, kontaktujte distributora nebo pobočku ve své zemi. Kontaktní adresy jsou uvedeny na následující webové stránce společnosti EIZO. http://www.eizoglobal.com

### Ringlussevõtu alane teave

Keskkonnakoormuse vähendamiseks tuleks kasutatud tooted kokku koguda ja võtta ringlusse vastavalt teie riigi seadustele. Kui kõrvaldate käesoleva toote, võtke palun ühendust turustaja või filiaaliga oma riigis. Kontaktisikud on toodud EIZO veebilehel järgmisel aadressil: http://www.eizoglobal.com

## Újrahasznosítási információ

Jelen terméket, amikor eldobjuk, az illető ország törvényei alapján kell összegyűjteni és újrahasznosítani, hogy csökkentsük a környezet terhelését. Amikor ezt a terméket eldobja, kérjük lépjen kapcsolatba egy országon belüli forgalmazóval vagy társvállalkozással.

A kapcsolat címei az EIZO alábbi weboldalán találhatók felsorolva:

http://www.eizoglobal.com

## Podatki o recikliranju

Ob koncu uporabe odslužen izdelek izročite na zbirno mesto za recikliranje v skladu z okoljevarstveno zakonodajo vaše države. Prosimo, da se pri odstranjevanju izdelka obrnete na lokalnega distributerja ali podružnico.

Kontaktni naslovi so objavljeni na spodaj navedenih spletnih straneh EIZO: http://www.eizoglobal.com

### Informácie o recyklácii

Pri likvidácii musí byť tento výrobok recyklovaný v súlade s legislatívou vašej krajiny, aby sa znížilo zaťaženie životného prostredia. Keď sa chcete zbaviť tohto výrobku, kontaktujte prosím distribútora alebo pobočku vo vašej krajine.

Zoznam kontaktných adries je uvedený na nasledovnej webovej stránke firmy EIZO: http://www.eizoglobal.com

## Pārstrādes informācija

Utilizējot šo produktu, tā savākšana un pārstrāde veicama atbilstoši jūsu valsts likumdošanas prasībām attiecībā uz slodzes uz vidi samazināšanu. Lai veiktu šī produkta utilizāciju, sazinieties ar izplatītāju vai pārstāvniecību jūsu valstī.

Kontaktadreses ir norādītas zemāk minētajā EIZO tīmekļa vietnē.

http://www.eizoglobal.com

### Informacija apie grąžinamąjį perdirbimą

Šalinant (išmetant) šiuos gaminius juos reikia surinkti ir perdirbti grąžinamuoju būdu pagal jūsų šalies teisės aktus, siekiant sumažinti aplinkos teršimą. Kai reikia išmesti šį gaminį, kreipkitės į jūsų šalyje veikiančią gaminių pardavimo atstovybę arba jos filialą.

Kontaktiniai adresatai nurodyti EIZO interneto svetainėje. http://www.eizoglobal.com

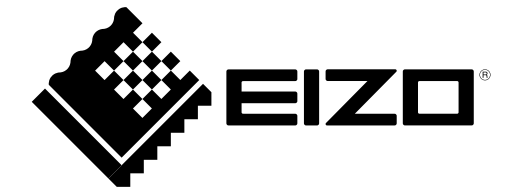